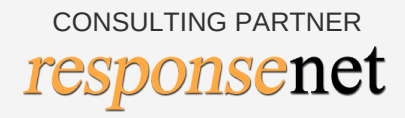

# JICA INDIA NGO DATABASE USER MANUAL

#### **TABLE OF CONTENT**

#### INTRODUCTION

WHAT IS JICA INDIA NGO DATABASE?

BROAD OBJECTIVES

 $\int$ 

#### HOMEPAGE

 $\sqrt{6}$ 

**HOW TO SEARCH?** 

ADVANCED SEARCH ADVANCED SEARCH FILTERS DELETE THE FILTERS

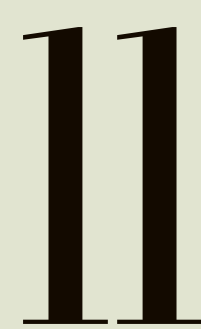

ACTIONS

 $\underline{10}$ 

THE DATABASE TABLE

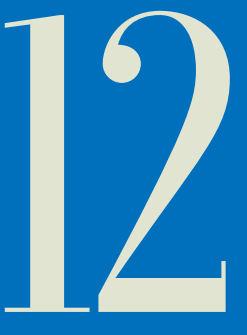

#### FEEDBACK

## WHAT IS JICA INDIA NGO DATABASE?

The JICA INDIA NGO database is a platform for nongovernmental organisations a.k.a NGOs in India, segregated and divided through regions and sectors for search.

While implementing the cooperation activities in India, JICA has been recognising the importance of collaboration with NGOs for extending the outreach of JICA India's interventions. NGOs are playing a significant role in modern India. The number of NGOs have increased over the past two decades. They are running parallel to government organizations and supplementing the activities of the government.

It is essential for JICA India to develop an online platform to not only disseminate information but also facilitate matchmaking and partnerships between multilevel stakeholders in India and Japan for development projects.

To strengthen its function for facilitating networking and collaboration among Indian NGOs and Japanese NGOs/academic institution/companies and other multilevel stakeholders, JICA India conducted a study to identity eminent Indian NGOs with FCRA certification as one of its mandatory requirements.

The information in the database includes information on operational areas, donor associations, thematic areas etc. Furthermore, the database also provides the address, contact details like mailing address, office telephone number, and chief representative's contact details. This one-stop digital platform allows the users to find information about NGOs on the go.

## BROAD Objectives

The NGO database is an online platform, created by JICA to bridge the gap between Japanese companies, academic institutions and investors and Indian nonprofit organizations by identifying suitable partners and facilitating collaboration for implementation of development projects in India.

The NGO database will enable JICA India to disseminate relevant information, facilitate communications and encourage collaborations of Indian NGOs with Japanese organisations for various development projects.

## HOME PAGE

The JICA NGO Database can be accessed on: <a href="https://jicaindiango.in">https://jicaindiango.in</a>

Through the above mentioned URL, the User will be directed to a page represented as below. The 'Homepage' presents the user with a series of filters to navigate their search for the desired NGO(s).

The various filter options on the Homepage have been described in detail later on in the manual.

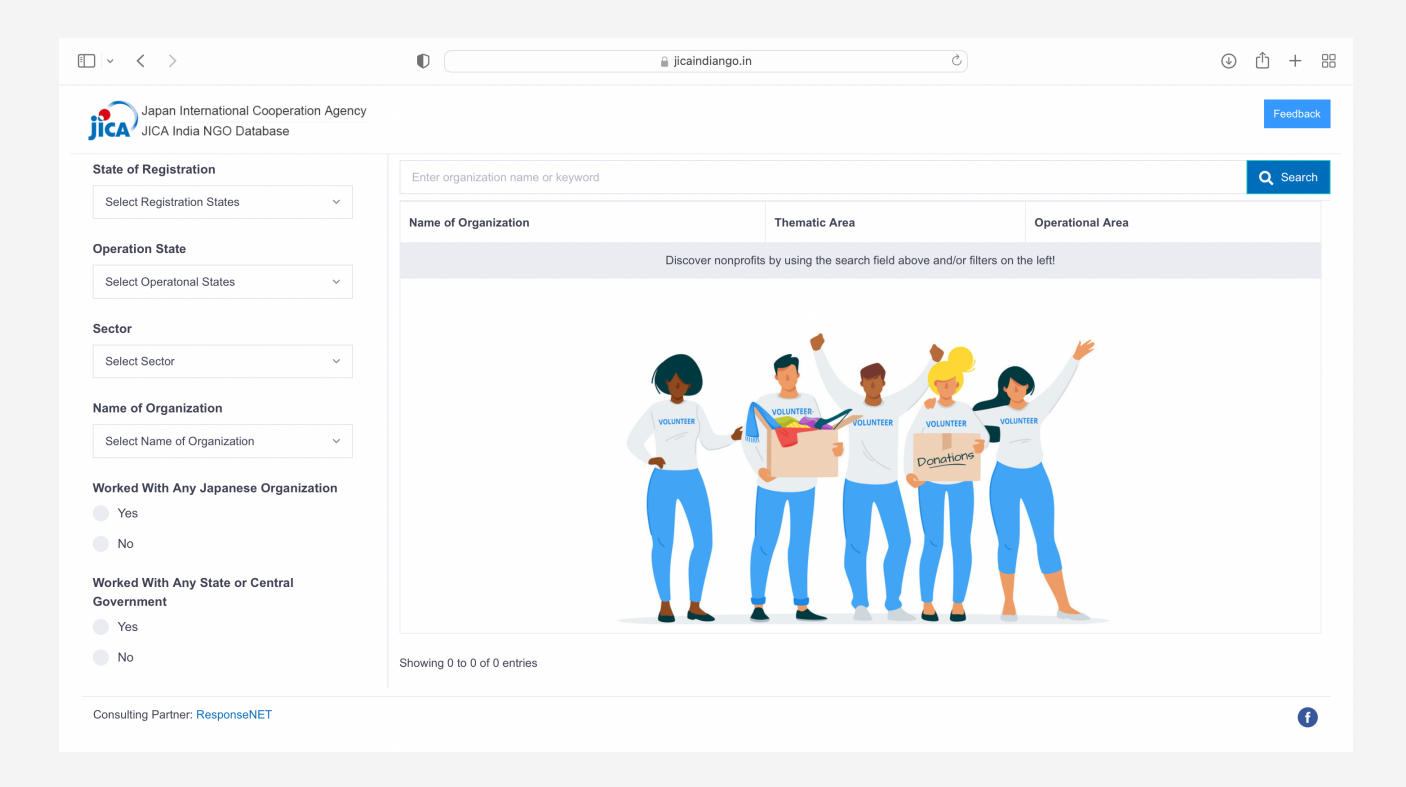

## **HOW TO SEARCH?**

The 'Search Bar' on the Homepage, allows the User to look up NGOs by typing important keywords such as operational state, sector, association with Japanese/ Indian Governments etc.

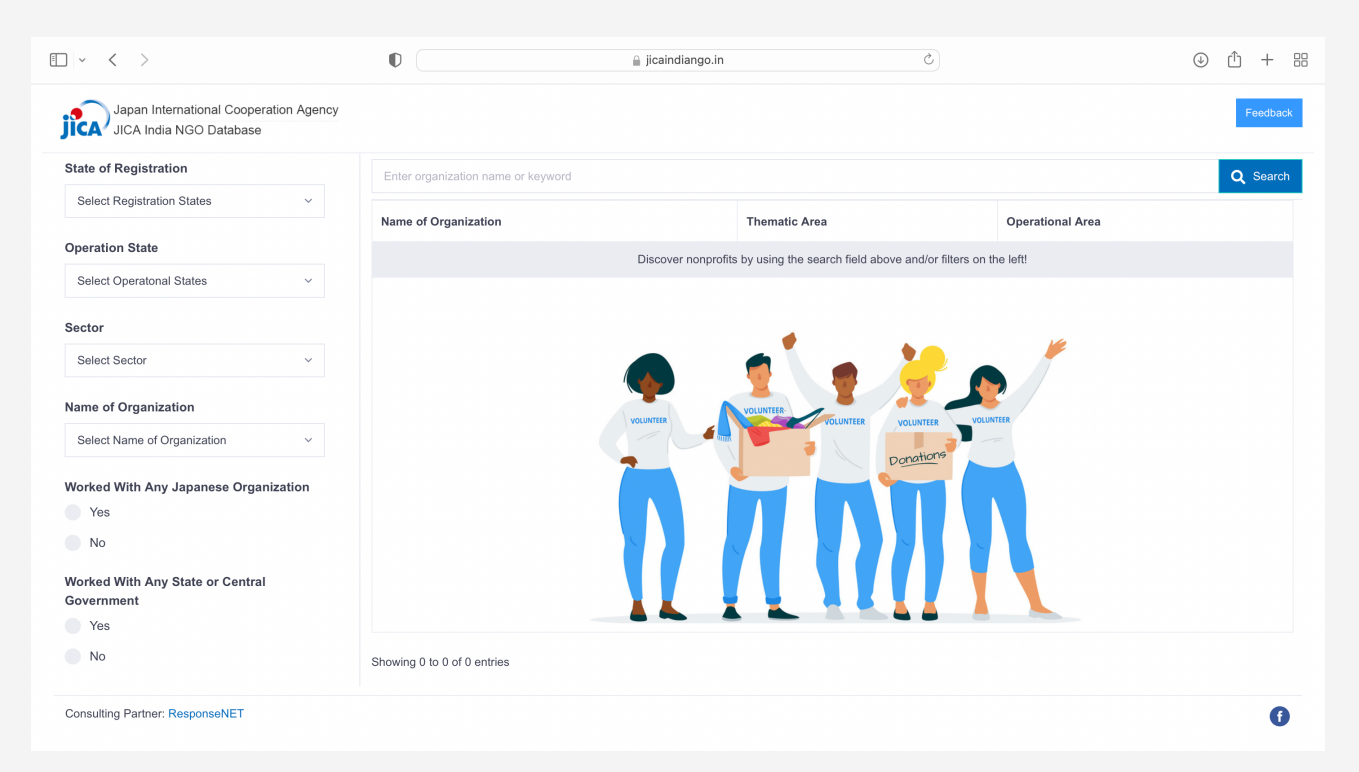

### HOW TO SEARCH? ADVANCED SEARCH

The 'Advanced Search' section contains many filter options such as 'State of Registration', 'Sector' etc. This allows the User to navigate through the NGO list by provding more focused search categories

The User can search for NGOs by applying filter(s):

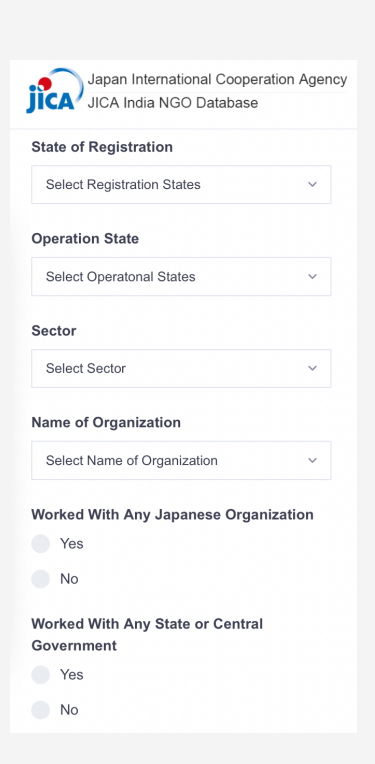

### ADVANCED SEARCH BY AREA

The User can filter the searches according to their need, selecting the state of registration and/or operation.

Select the state of registration of the NGO from the drop-down menu.

#### ADVANCED SEARCH BY SECTOR

The User can filter the NGOs based on sector the NGOs are working in. In addition, the sectors can be selected through a drop-down list.

|                 | Japan International Cooperation Agency<br>JICA India NGO Database |   |  |  |  |  |  |
|-----------------|-------------------------------------------------------------------|---|--|--|--|--|--|
| State of R      | Registration                                                      |   |  |  |  |  |  |
| Soloot D        | eristration States                                                |   |  |  |  |  |  |
| Select K        | egistration States                                                | Ť |  |  |  |  |  |
| Operation State |                                                                   |   |  |  |  |  |  |
| Select O        | peratonal States                                                  | ~ |  |  |  |  |  |
|                 | Worked With Any Japanese Organization                             |   |  |  |  |  |  |
|                 | Yes                                                               |   |  |  |  |  |  |
|                 |                                                                   |   |  |  |  |  |  |
|                 | No                                                                |   |  |  |  |  |  |
|                 | No<br>Worked With Any State or Central<br>Government              |   |  |  |  |  |  |
|                 | No Worked With Any State or Central Government Yes                |   |  |  |  |  |  |

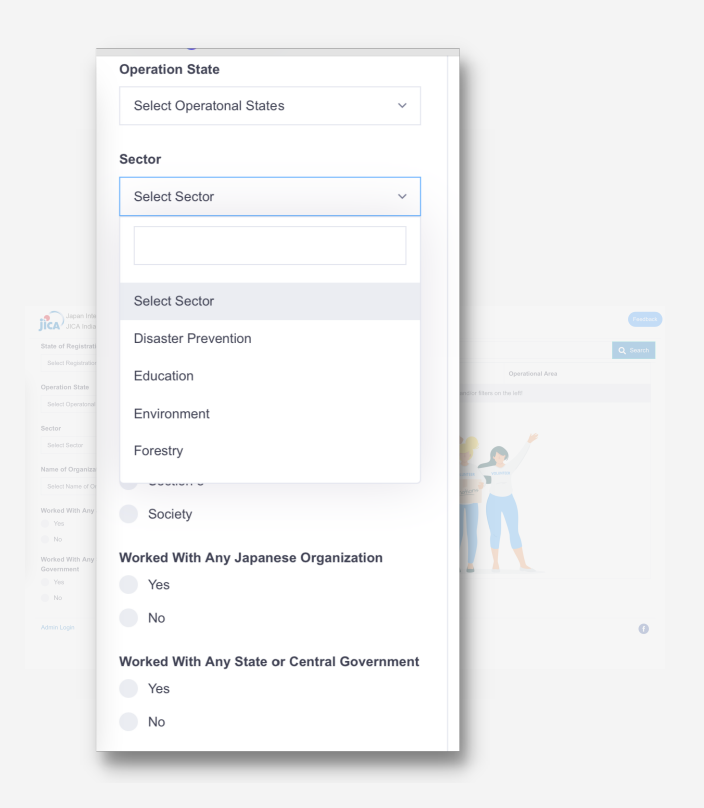

#### ADVANCED SEARCH BY ASSOCIATION

- The User can select whether the organisation has worked with any Japanese Organisations.
- The User can select whether the organisation has worked with any State or Central government.

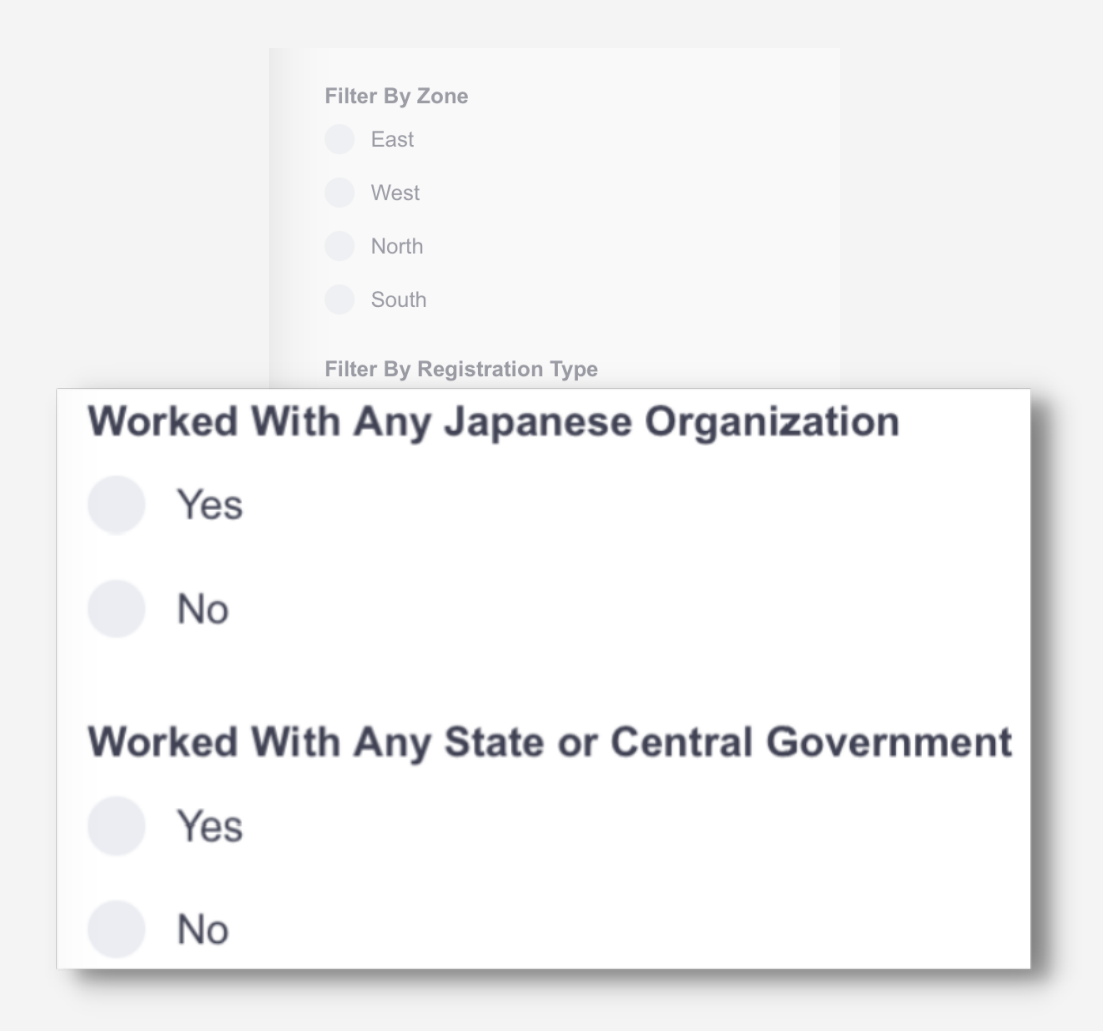

### ADVANCED SEARCH APPLYING/DELETING THE FILTERS

The User can apply the filters to customise their search. Once the filters have been applied, they can be seen right below the 'Search Bar' in **blue boxes with a bin** icon.

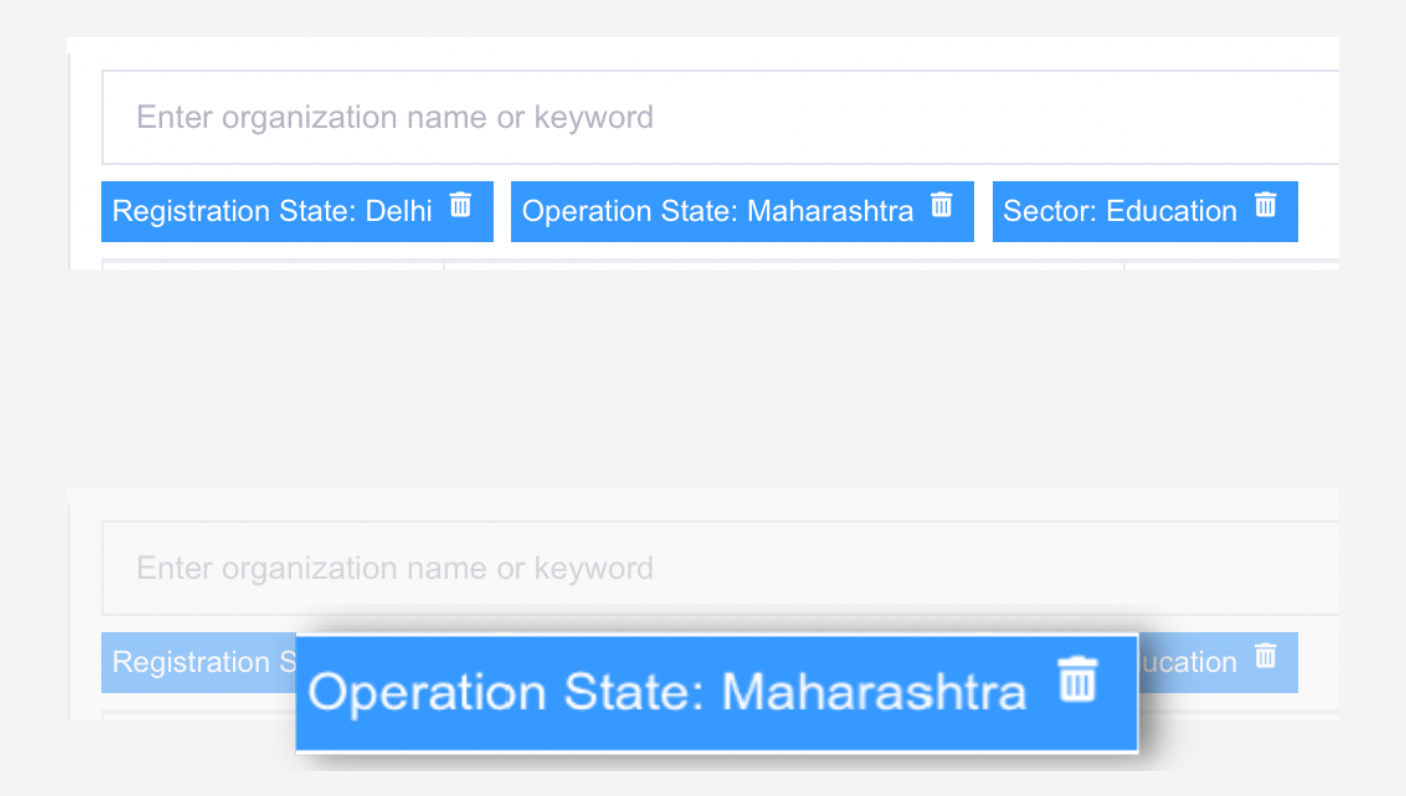

If a particular filter is not required after selection, the User can chose to delete it by clicking on the '**Bin**' icon.

Once the desired filter has been deleted, the search will refresh automatically and an updated NGO list will appear to the User.

### THE DATABASE TABLE

The search or advanced search is sorted into a database table represented as below.

The database table has three main columns, namely, 'Name of Organisation', 'Thematic Area' and 'Operational Area', where NGOs information is available to the User in a single glance.

| tate of Registration                          |                                                                                 |                                                                                                    |                                                          |
|-----------------------------------------------|---------------------------------------------------------------------------------|----------------------------------------------------------------------------------------------------|----------------------------------------------------------|
| Assam                                         | Enter organization name or keyword                                              | Q Search                                                                                                    |                                                          |
|                                               | Registration State: Assam 👼                                                     |                                                                                                    |                                                          |
| Name of Organization                          | Thematic Area                                                                   | Op                                                                                                    | erational Area                                           |
| Sel                                           | voluntary Association For Social opinument                                      | Education, Environment, realitir, Elvenhood, Noral-Development, vvaler Samtation,<br>Hygiene, Women Empowerment                       | Assam, wegnalaya                                         |
| ector Select Sector V                         | Shishu Sarothi, Centre For Rehabilitation &<br>Training For Multiple Disability | Education, Health                                                                                                    | Assam, Manipur, Meghalaya,<br>Mizoram, Nagaland, Tripura |
| ame of Organization                           |                                                                                 | Agriculture, Education, Health, Livelihood, Rural Development, Water Sanitation, Hygiene, Women Empowerment                           | Assam                                                    |
| Select Name of Organization V                 | North East Research & Social Work<br>Networking                                 | Disaster Prevention, Education, Health, Livelihood, Water Sanitation, Hygiene,<br>Women Empowerment                                   | Assam, Meghalaya                                         |
| Jorked With Any Japanese Organization Yes     |                                                                                 | Education, Health, Women Empowerment                                                                                                  | Assam                                                    |
| No                                            | Human Resource Development Society                                              | Environment, Livelihood, Women Empowerment                                                                                            | Arunachal Pradesh, Assam                                 |
| lorked With Any State or Central<br>overnment | Human Resource Development Foundation<br>Of South Kamrup                        | Agriculture, Education, Environment, Forestry, Health, Livelihood, Rural Development,<br>Water Sanitation, Hygiene, Women Empowerment | Assam, Meghalaya                                         |
| Yes                                           | Gharoa                                                                          | Agriculture, Education, Environment, Forestry, Health, Livelihood, Rural Development,<br>Women Empowerment                            | Assam                                                    |
|                                               |                                                                                 | Agriculture, Education, Livelihood, Rural Development, Women Empowerment                                                              | Assam                                                    |
|                                               | Committee On Socio Economic And Health<br>Development Assam                     | Health                                                                                                    | Assam                                                    |

## ACTIONS

The User can take the following '**ACTIONS**' the database table available on the homepage:

- View the NGO information
- Download the NGO information as PDF
- Submit a feedback

### ACTIONS VIEW/DOWNLOAD

After the search is completed, the User can view or download individual NGO profile information by clicking on the name of the NGO.

Once the User clicks on the name of the desired organisation, the NGOs profile view will open in a separate tab. This can be downloaded by clicking on the **'Download as PDF'** option that will appear in a blue box at the top-right corner of the page.

|                                                                                                    | < >                                    | 0                                                                               | a kaindiango in C                                                                                                    |                                                          |  |
|----------------------------------------------------------------------------------------------------|----------------------------------------|---------------------------------------------------------------------------------|----------------------------------------------------------------------------------------------------|----------------------------------------------------------|--|
|                                                                                                    | Ispan International Cooperation Agency |                                                                                 |                                                                                                    | Feeteo                                                   |  |
|                                                                                                    | SICK III III POO DAIADADA              |                                                                                 |                                                                                                    |                                                          |  |
| initial initial               | an v                                   | Enter organization name or keyword                                              |                                                                                                    | Q Search                                                 |  |
| and and and an and an angle and angle and angle angle a | ion State                              | legelfedon Slate Asser                                                          | Thomas in Aug                                                                                                    | On and Anna                                              |  |
| Num       Num       N                                                                                                    | Transformi States                      | Name of Organizzoon                                                             | Internation area                                                                                                    | Operational Area                                         |  |
| Reg     Participant     Section     Section     Section       Reg     Section     Section     Section     Section       Reg     Section     Section                                                                                                    |                                        | Voluntary Association For Social Uplitment                                      | Education, Environment, Heelih, Livelihood, Rural Development, Weler Sanitation,<br>Hygiene, Women Empowerment                        | Assam, Meghalaya                                         |  |
| mm     pmm     pmm     pmm     pmm     pmm       Monadam     mm     pmm     pmm     pmm     pmm       Mar Angener     mm     pmm     pmm     pmm     pmm       Mar Angener     pmm     pmm <t< td=""><td>Garty</td><td>Shishu Sarothi, Centre For Rehabilitation &amp;<br/>Training For Multiple Disability</td><td>Education, Health</td><td>Assam, Manipur, Meghalaya,<br/>Mizoram, Nagaland, Tripura</td></t<>                                                                                                    | Garty                                  | Shishu Sarothi, Centre For Rehabilitation &<br>Training For Multiple Disability | Education, Health                                                                                                    | Assam, Manipur, Meghalaya,<br>Mizoram, Nagaland, Tripura |  |
| digital     Image: Implication       digital     Image: Implication       digital     Image: Implication <t< td=""><td></td><td>Sanatan Unnayan Sangstha</td><td>Agriculture, Education, Heelth, Livelhood, Rural Development, Water Sanitation,</td><td>Assam</td></t<>                                                                                                    |                                        | Sanatan Unnayan Sangstha                                                        | Agriculture, Education, Heelth, Livelhood, Rural Development, Water Sanitation,                                                       | Assam                                                    |  |
| 해외 상황이 이 이 이 이 이 이 이 이 이 이 이 이 이 이 이 이 이 이                                                                                                     | of Organization                        |                                                                                 | Hygiene, Worsen Empowerment                                                                                                    |                                                          |  |
| All Agend Figure Agend Figure Agend Figu | ct Name of Organization ~              | North East Research & Social Work<br>Networking                                 | Disaster Prevention, Education, Health, Livelihood, Water Sanitation, Hygiene,<br>Woman Empowerment                                   | Assam, Meghalaya                                         |  |
| A         Real Road For Column         Real Road For Column         Rea Road For Column         Real Road For Column                                                                                                    | ed With Any Japanese Organization      | Indian Council For Child Welfare, Assam                                         | Education, Health, Women Empowerment                                                                                                  | Assam                                                    |  |
| Nonline     Nonline     Nonline     Nonline     Nonline       Set Mark Status     Name Status     Name Status     Name Status     Name Status       Set Mark Status     Name Status     Name Status     Name Status     Name Status       Set Mark Status     Name Status     Name Status     Name Status     Name Status       Set Mark Status     Name Status     Name Status     Name Status     Name Status       Set Mark Status     Name Status     Name Status     Name Status     Name Status       Set Mark Status     Name Status     Name Status     Name Status     Name Status       Set Mark Status     Name Status     Name Status     Name Status     Name Status       Set Mark Status     Name Status     Name Status     Name Status     Name Status       Set Name Status     Name Status     Name Status     Name Status     Name Status       Set Name Status     Name Status     Name Status     Name Status     Name Status       Set Name Status     Name Status     Name Status     Name Status     Name Status       Set Name Status     Name Status     Name Status     Name Status     Name Status       Set Name Status     Name Status     Name Status     Name Status     Name Status       Set Name Status     Name Sta                                                                                                    |                                        | State Branch (ICCW)                                                             |                                                                                                    |                                                          |  |
| Atms Resone Generation         Name Resone Statempting         Ansampting         Ansampt                                                                                                    |                                        | Human Resource Development Society                                              | Environment, Livelihood, Women Empowerment                                                                                            | Arunachal Pradesh, Assam                                 |  |
| Operation     Operation     Opera                                                                                                    | d With Any State or Central            | Human Resource Development Foundation<br>Of South Kamrup                        | Agriculture, Education, Environment, Fonestry, Health, Livelihood, Rural Development,<br>Water Sanitation, Hygiene, Women Empowerment | Assart, Meghalaya                                        |  |
| O         O                                                                                                    | 83                                     | Gharoa                                                                          | Agriculture, Education, Environment, Forestry, Health, Livelihood, Rural Development,                                                 | Assam                                                    |  |
| Disc Owing Sing     Applicite Exception, Uniford, Exception, Uniford, Exception,          |                                        |                                                                                 | Women Empowerment                                                                                                    |                                                          |  |
| Contraction On Social Company. And Amm     Amm     FCAR. Region Mole Names     FCAR. Region Mole Names       Baseing to third the entry     The importance of the product of the product o                                                           |                                        | Gana Chetana Samaj                                                              | Agriculture, Education, Livelhood, Rural Development, Women Empowerment                                                               | Assam                                                    |  |
| Beauty 16 Staf Direttee         FXRA.Repartners Mall         2 FXRA.Repartners Mall         2 FXRA.Repartners Mall <th2 fxra.repart<="" th="">         2 FXRA.Repartners Mall</th2>                                                                                                    |                                        | Committee On Socio Economic And Health<br>Development Assam                     | Health                                                                                                    | Assam                                                    |  |
| Held Despatiblisher Registration D: Ad2000000002                                                                                                    | 8                                      | Structure 1 to 10 of 12 antrias                                                 |                                                                                                    | -                                                        |  |
| Rejutation Type: Boosty                                                                                                    |                                        |                                                                                 |                                                                                                    | 1 2 1                                                    |  |
|                                                                                                    |                                        |                                                                                 |                                                                                                    | -                                                        |  |

#### ACTIONS FEEDBACK

The User can provide feedback to the JICA NGO database Administrator by clicking on the 'Feedback' icon in blue at the top-right corner of the page

After clicking the 'feedback', the feedback page will pop-up.

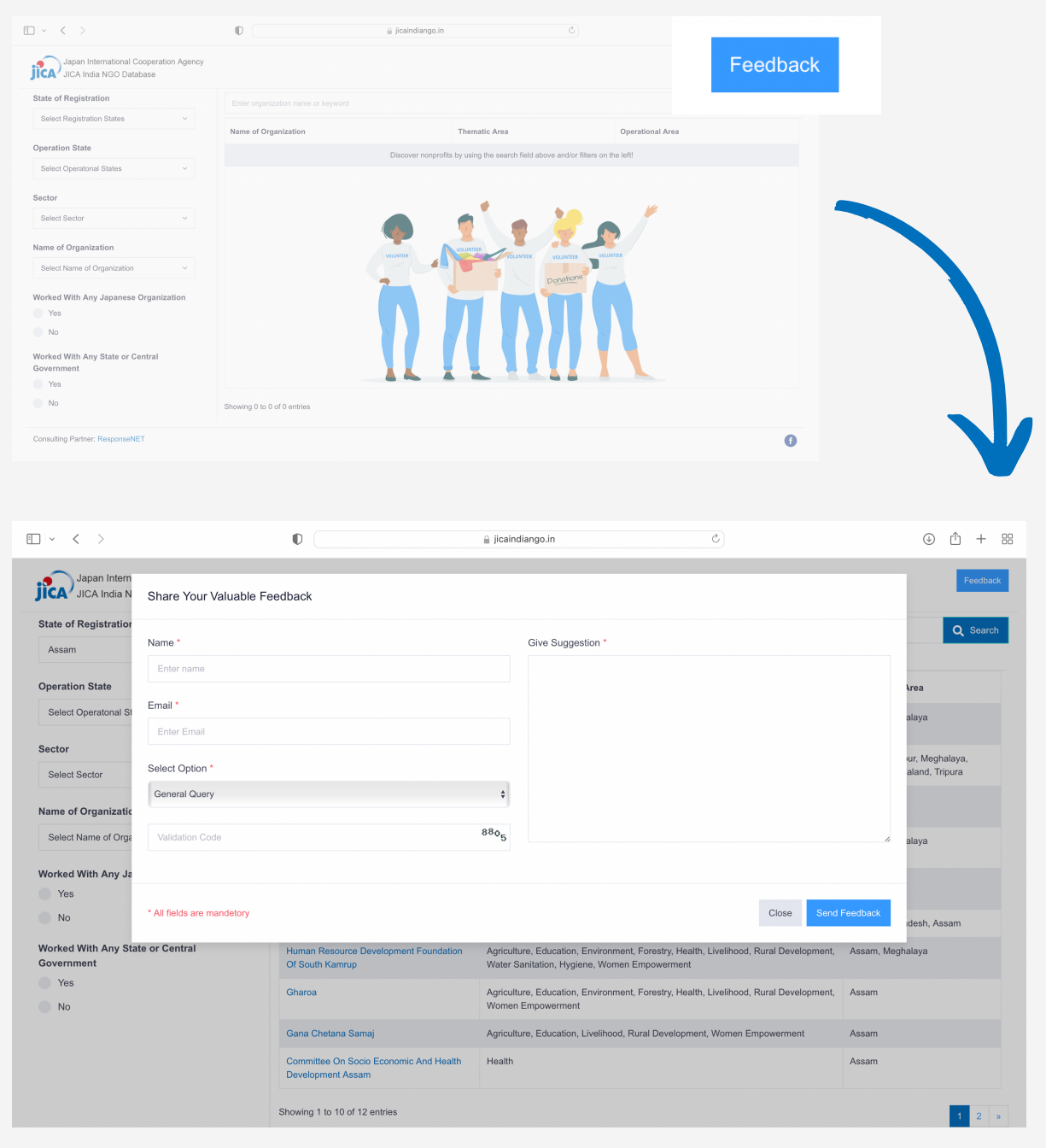

### ACTIONS FEEDBACK

|                              |                          | D jicair                      | ndiango.in        | 5    |                 |  |  |  |
|------------------------------|--------------------------|-------------------------------|-------------------|------|-----------------|--|--|--|
| Share Your Valuable Feedback |                          |                               |                   |      |                 |  |  |  |
| Na                           | ame *                    |                               | Give Suggestion * |      |                 |  |  |  |
|                              | Enter name               |                               |                   |      |                 |  |  |  |
| Er                           | nail *                   |                               |                   |      |                 |  |  |  |
|                              | Enter Email              |                               |                   |      |                 |  |  |  |
| Se                           | elect Option *           |                               |                   |      |                 |  |  |  |
| 0                            | General Query            | \$                            |                   |      |                 |  |  |  |
|                              | Validation Code          | <sup>88</sup> ¢5              |                   |      |                 |  |  |  |
|                              |                          |                               |                   |      |                 |  |  |  |
| * 4                          | All fields are mandetory |                               |                   | Clos | e Send Feedback |  |  |  |
|                              |                          | Showing 1 to 10 of 12 entries |                   |      | 1 2 »           |  |  |  |

In the box, the User can fill in the name and the email ID under the respective headings. The user can select the NGO or 'General Query' from the top down list under the 'Select Option' heading." Under the 'Give Suggestions' heading, the User can type their query/feedback/suggestion and, then enter the 'CAPTCHA' or validation code.

#### All the fields are mandatory.

Once, all the fields are filed, click on the **'send feedback'** option at the bottom right corner of the pop-up.

# consulting partner responsenet

ESTABLISHED IN 2007, RESPONSENET WORKS ON THE NEEDS OF COMMUNITY-CENTRIC INTERVENTIONS TO ADDRESS THE MOST PRESSING CHALLENGES AFFECTING COMMUNITIES EVERY DAY. RESPONSENET HAS AND CONTINUES TO IMPACT MILLIONS OF LIVES THROUGH OUR CROSS SECTOR AND DIVERSE IMPLEMENTATIONS ACROSS INDIA.

PHONE NO: 981 000 7524 | +91 8585 995995 | 011-2613 6130

D82/A, NANGAL DEWAT VILLAGE, VASANT KUNJ, NEW DELHI - 110070

HELLO@RESPONSENET.ORG WWW.RESPONSENET.ORG